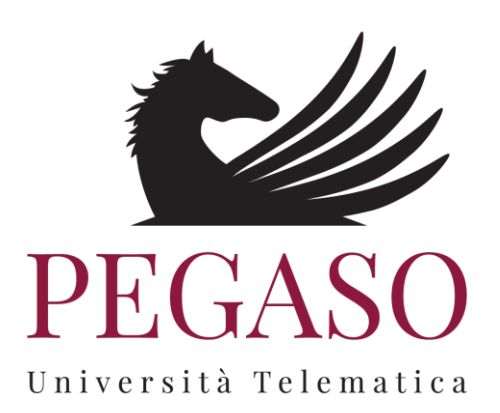

# Piattaforma e-learning iUniversity

- Strumento elaborati -

# Indice

| 1 | LO STRUMENTO ELABORATI: VISTA STUDENTE 3 |
|---|------------------------------------------|
| 2 | REGOLAMENTO PER LA CONSEGNA15            |

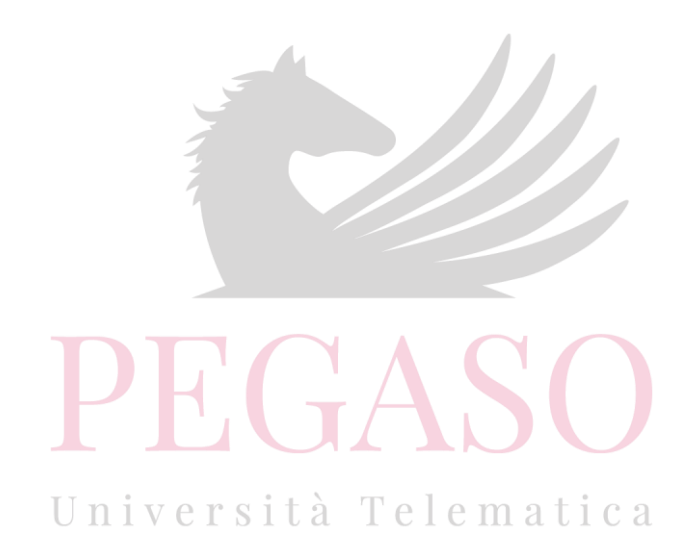

# 1 Lo strumento elaborati: vista studente

La sezione *Elaborati* è molto importante, ove previsto, per poter accedere agli appelli d'esame. In questa sezione (figura 1) il docente sottopone delle esercitazioni e invita lo studente a svolgerle.

| CORSO DEMO                |                             |                                  |                       | TORM             | IA ALLA HOME DEL CORSO |
|---------------------------|-----------------------------|----------------------------------|-----------------------|------------------|------------------------|
| In questa sezione è po    | ossibile visualizzare le ar | ree su cui vertono gli elaborati |                       |                  |                        |
| MESSAGGI                  |                             |                                  |                       |                  | 0                      |
| SELEZIONA DATA ESAME      |                             |                                  |                       |                  |                        |
| Seleziona Appello 01-05-2 | 2017 Villa Vannucchi,       | San Giorgio a Cremano, Cors      | so Roma 43/47 - 80046 | ;                | • <i>B</i>             |
|                           |                             |                                  |                       |                  |                        |
| AREE                      |                             |                                  |                       |                  |                        |
|                           |                             |                                  |                       |                  |                        |
| AREA 1                    | 00.04.0047                  | AREA 2                           | 00.04.2047            | AREA 3           | 00.04.2047             |
| TERMINE CONSEGNA          | 08-04-2017                  | TERMINE CONSEGNA                 | 08-04-2017            | TERMINE CONSEGNA | 08-04-2017             |
| <b>B</b>                  |                             | E.                               |                       | <b>H</b>         |                        |
|                           | NA                          |                                  | A                     |                  | NA                     |
|                           |                             |                                  |                       |                  |                        |

### Figura 1: Sezione Elaborati

Prima di poter svolgere gli elaborati lo studente dovrà selezionare la data della sessione nella quale vuole sostenere l'esame (figura 2).

| CORSO DEMO                                                                      | TORNA ALLA HOME DEL CORSO |
|---------------------------------------------------------------------------------|---------------------------|
| In questa sezione è possibile visualizzare le aree su cui vertono gli elaborati |                           |
| MESSAGGI                                                                        | 0                         |
| SELEZIONA DATA ESAME                                                            |                           |
| Seleziona Appello                                                               | •                         |
|                                                                                 |                           |

Figura 2: Sezione Elaborati: selezione data d'esame

Dopo aver selezionato la data d'esame, come è possibile vedere già dalla figura 2bis, sulle aree di valutazione comparirà la data ultima prevista per la consegna degli elaborati.

| JORSO DEMO                                      |                                                    | TORNA ALLA HOME DEL CORSO             |
|-------------------------------------------------|----------------------------------------------------|---------------------------------------|
| In questa sezione è possibile visualizzare le a | aree su cui vertono gli elaborati                  |                                       |
| MESSAGGI                                        |                                                    | G                                     |
| SELEZIONA DATA ESAME                            |                                                    |                                       |
| Seleziona Appello 01-05-2017 Villa Vannucch     | i, San Giorgio a Cremano, Corso Roma 43/47 - 80046 | ▼ B <sup>*</sup>                      |
| AREE                                            |                                                    |                                       |
|                                                 |                                                    |                                       |
| AREA 1                                          | AREA 2                                             | AREA 3                                |
| AREA 1 TERMINE CONSEGNA 08-04-2017              | AREA 2<br>TERMINE CONSEGNA 08-04-2017              | AREA 3<br>TERMINE CONSEGNA 08-04-2017 |
| AREA 1<br>TERMINE CONSEGNA 08-04-2017           | AREA 2<br>TERMINE CONSEGNA 08-04-2017              | AREA 3<br>TERMINE CONSEGNA 08-04-2017 |

Figura 2bis: Sezione Elaborati: data d'esame selezionata

L'esempio in figura mostra un esame previsto per il giorno 1 maggio 2017 per il quale sarà indispensabile consegnare gli elaborati entro e non oltre il 4 aprile 2017.

Entrando nell'area, quindi, lo studente potrà visualizzare l'elenco delle tracce inserite dal docente (figura 3).

|   | AREA AREA 1<br>Elaborato Area 1<br>DOPO AVER SELEZIONATO LA DATA ESAME | È POSSIBILE SCEGLIERE LA PRO | VA CHE SI VUOLE SOSTENERE |            |           |
|---|------------------------------------------------------------------------|------------------------------|---------------------------|------------|-----------|
| # | PROVA                                                                  | DATA                         | N.STUDENTI MASSIMO        | N.STUDENTI | SELEZIONA |
| 1 | Area_1_TRACCIA_1.pdf                                                   | 06-03-2017 15:57             | 6                         | 1          | O         |
| 2 | Area_1_TRACCIA_2.pdf                                                   | 06-03-2017 15:57             | 6                         | 0          | 0         |
| 3 | Area_1_TRACCIA_3.pdf 💩                                                 | 06-03-2017 15:57             | 6                         | 0          | O         |
| Q | STATO<br>Puoi caricare l'elaborato.                                    |                              |                           | INVIA E    | LABORATO  |

Figura 3: Sezione *Elaborati,* elenco tracce selezionabili

Ogni traccia prevede un numero massimo di studenti ai quali sarà permesso selezionarla. Questo per garantire che la classe sia equamente distribuita su tutte le tracce previste. Nel momento in cui una delle tracce avrà superato il limite previsto, lo studente sarà avvisato nella schermata di selezione (figura 4) e non gli sarà possibile selezionare la traccia interessata.

|   | IONE AREA<br>AREA AREA 1<br>Elaborato Area 1<br>DOPO AVER SELEZIONATO LA DATA ESAMI | E È POSSIBILE SCEGLIERE LA PRO | DVA CHE SI VUOLE SOSTENERE |            |                  |
|---|-------------------------------------------------------------------------------------|--------------------------------|----------------------------|------------|------------------|
| # | PROVA                                                                               | DATA                           | N.STUDENTI MASSIMO         | N.STUDENTI | SELEZIONA        |
| 1 | Area_1_TRACCIA_1.pdf 💩                                                              | 06-03-2017 15:57               | 1                          | 1          | Limite Superato. |
| 2 | Area_1_TRACCIA_2.pdf 💩                                                              | 06-03-2017 15:57               | 6                          | 0          | O                |
| 3 | Area_1_TRACCIA_3.pdf 💩                                                              | 06-03-2017 15:57               | 6                          | 0          | $\odot$          |
| Q | STATO<br>Puoi caricare l'elaborato.                                                 |                                |                            | INV        | A ELABORATO      |

### Figura 4: Sezione Elaborati, elenco tracce, traccia non selezionabile

Per accedere all'elaborato è sufficiente cliccare sulla denominazione dello stesso. Una volta all'interno lo studente si troverà nella schermata di figura 5 che presenta la traccia selezionata e da la possibilità di sottomettere la soluzione dell'elaborato.

Università Telematica

| DESCRIZIONE AREA |                                                                                                    |                                 |                            |            |           |  |
|------------------|----------------------------------------------------------------------------------------------------|---------------------------------|----------------------------|------------|-----------|--|
|                  | AREA AREA 1<br>Elaborato Area 1<br>DOPO AVER SELEZIONATO LA DATA ESAM                                                                                                    | 1E É POSSIBILE SCEGLIERE LA PRO | DVA CHE SI VUOLE SOSTENERE |            |           |  |
| #                | PROVA                                                                                                    | DATA                            | N.STUDENTI MASSIMO         | N.STUDENTI | SELEZIONA |  |
| 1                | Area_1_TRACCIA_1.pdf                                                                                                    | 06-03-2017 15:57                | 6                          | 2          | ×         |  |
| 2                | Area_1_TRACCIA_2.pdf                                                                                                    | 06-03-2017 15:57                | 6                          | 0          |           |  |
| 3                | Area_1_TRACCIA_3.pdf                                                                                                    | 06-03-2017 15:57                | 6                          | 0          |           |  |
|                  | STATO<br>Puoi caricare l'elaborato.<br>INVIA ELABORATO<br>INVIA ELABORATO<br>INVIA ELABORATO<br>Il file deve contenere la soluzione dell'esercizi proposti dal docente.<br>Non possono essere sottomessi file multipli per la soluzione della stessa prova.<br>Il file sottomesso deve essere in formato PDF, non sono accettati dal sistema file di diverso formato. |                                 |                            |            |           |  |
|                  |                                                                                                    | CARICA IL TUO L                 | AVORO                      |            |           |  |
|                  | ΤΠΟLΟ                                                                                                    |                                 |                            |            |           |  |
| FI               | LE ( MAX 8MB FORMATO PDF )                                                                                                    | Sfoglia N                       | essun file selezionato.    |            |           |  |
|                  | NOTE                                                                                                    |                                 |                            |            |           |  |
|                  |                                                                                                    | INVIA                           |                            |            |           |  |

#### Figura 5: Sezione *Elaborati*, sottomissione elaborato

Per sottomettere l'elaborato bisogna utilizzare la funzionalità "CARICA IL TUO LAVORO". Il file da caricare deve contenere la soluzione dell'esercizio/esercizi proposti dal docente.

# Attenzione!

Non possono essere sottomessi file multipli per la soluzione della stessa prova. Il file sottomesso deve essere in formato PDF e non deve superare 8 MB di grandezza, non sono accettati dal sistema file di diverso formato e di grandezza superiore a 8 MB.

Oltre al file allo studente viene data la possibilità di dare un titolo al proprio elaborato e di inviare, tramite la sezione note, degli appunti al docente. Questi verranno visualizzati dallo stesso prima di effettuare la correzione.

Una volta sottomesso l'elaborato lo studente lo vedrà in attesa di correzione da parte del docente (figura 6).

Università Telematica

| ~   |                                       |                                 |                            |                                   |                 |           |
|-----|---------------------------------------|---------------------------------|----------------------------|-----------------------------------|-----------------|-----------|
|     | Elaborato Area 1<br>DOPO AVER SELEZIO |                                 | IBILE SCEGLIERE LA PROVA ( | CHE SI VUOLE SOSTENERE            |                 |           |
| Ę   | PRO                                   | AVC                             | DATA                       | N.STUDENTI MASSIMO                | N.STUDENTI      | SELEZIONA |
|     | Area_1_TRAC                           | CCIA_1.pdf 💩                    | 06-03-2017 15:57           | 6                                 | 2               | -         |
|     | Area_1_TRAC                           | CCIA_2.pdf 💩                    | 06-03-2017 15:57           | 6                                 | 0               |           |
|     | Area_1_TRAC                           | CCIA_3.pdf 💩                    | 06-03-2017 15:57           | 6                                 | 0               |           |
| TPO | AUTORE                                | DOCUMENTO                       | PROVA SELEZIONATA          | DATA D'INVIO                      | ESITO ELABORATO | AZION     |
| 8   | Utente 2 Utente 2                     | AREA_1_107_studente.pdf         | Area_1_TRACCIA_1           | 06-03-2017 16:17:30               |                 | 20        |
|     | 0.0000                                |                                 |                            |                                   |                 |           |
| ~   | STATO<br>Elaborato sottomes           | so in attesa di correzione.(Car | icando un nuovo elaborato, | quello inserito verrà sovrascritt | o.)             |           |
|     |                                       |                                 |                            |                                   | SOVRASCRIVI ELA | BORATO    |

# Figura 6: Sezione *Elaborati,* elaborato sottomesso

Dalla stessa schermata sarà possibile rivedere l'elaborato sottomesso e/o sovrascriverlo e sarà possibile contattare il docente tramite messaggi privati (figura 7).

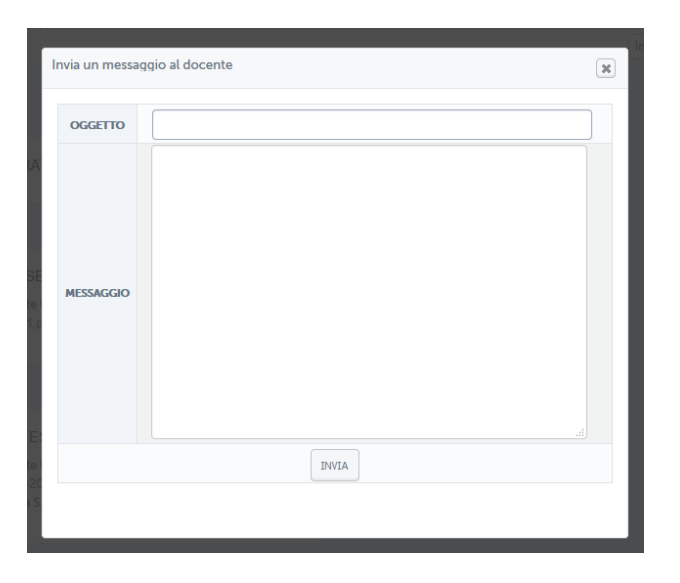

Figura 7: Sezione Elaborati, messaggio privato

Dalla sezione relativa ai messaggi sarà possibile anche consultare uno storico che conserva tutta la vita di ogni elaborato sottomesso dallo studente.

Grazie a questa timeline sarà possibile visualizzare tutte le azioni svolte in ogni momento e anche gli eventuali messaggi scambiati con il docente (figura 8).

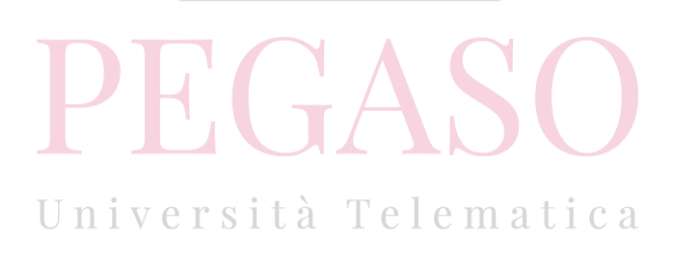

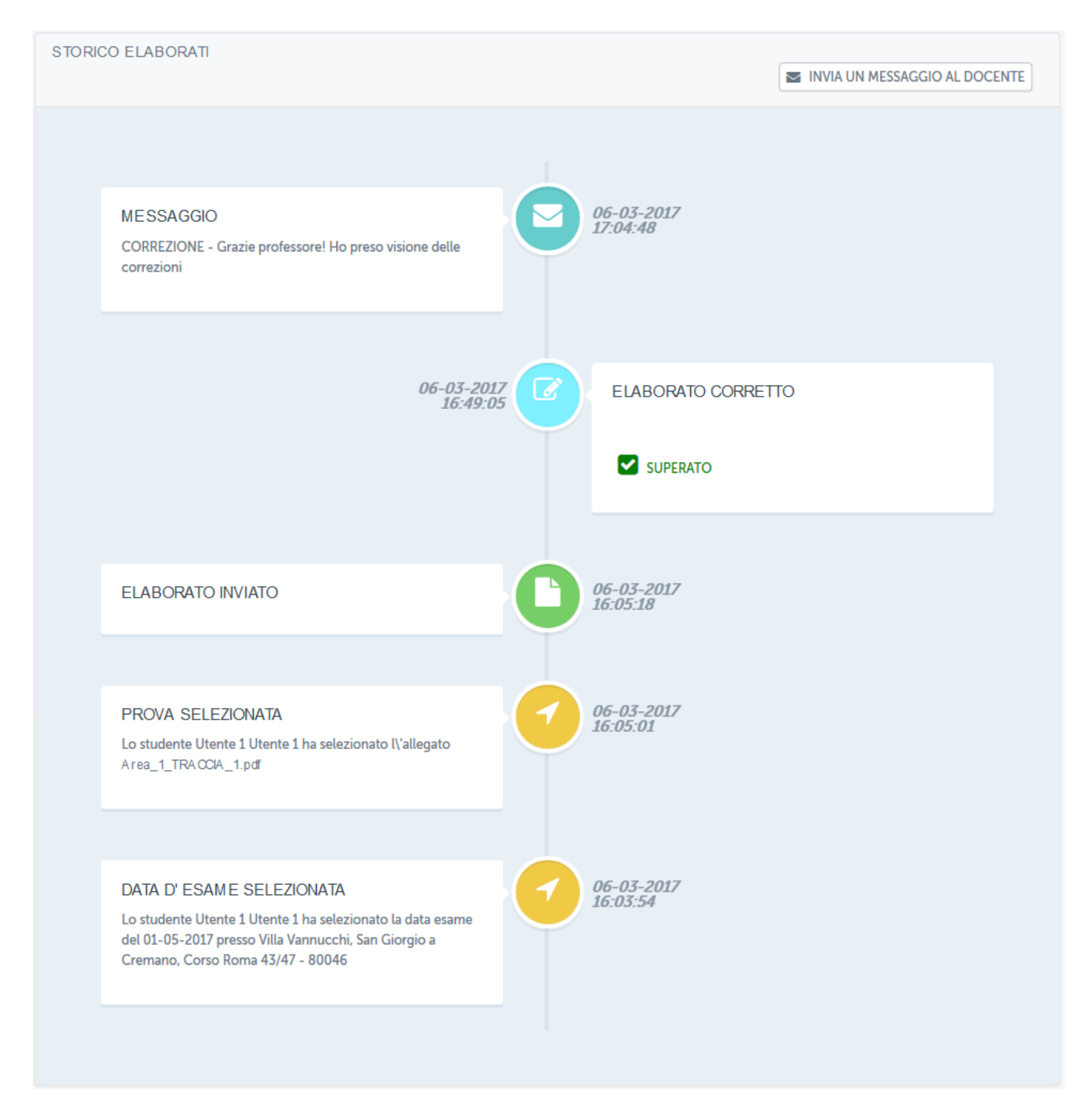

### Figura 8: Sezione *Elaborati,* timeline

Dopo la correzione da parte del docente, lo studente potrà visualizzare il risultato e la relativa votazione. Si accorgerà che la correzione è avvenuta grazie a ciò che comunica l'avviso posto all'interno del singolo elaborato (figura 9).

| DESCRIZIONE AREA |                                                     |                            |                         |         |                     |                 |           |
|------------------|-----------------------------------------------------|----------------------------|-------------------------|---------|---------------------|-----------------|-----------|
|                  | AREA AREA 1<br>Elaborato Area 1<br>DOPO AVER SELEZI | IONATO LA DATA ESAME È POS | SSIBILE SCEGLIERE LA PR | OVA CHE | SI VUOLE SOSTENERE  |                 |           |
| #                | PF                                                  | ROVA                       | DATA                    | N.      | STUDENTI MASSIMO    | N.STUDENTI      | SELEZIONA |
| 1                | Area_1_TRACCIA_1.pdf                                |                            | 06-03-2017 15:57        |         | 6                   | 3               | <b>~</b>  |
| 2                | Area_1_TRACCIA_2.pdf                                |                            | 06-03-2017 15:57        |         | 6                   | 0               |           |
| 3                | Area_1_TRA                                          | ACCIA_3.pdf 💩              | 06-03-2017 15:57        |         | 6                   | 0               |           |
|                  |                                                     |                            |                         |         |                     |                 |           |
| τιρο             | AUTORE                                              | DOCUMENTO                  | PROVA SELEZIO           | NATA    | DATA D'INVIO        | ESITO ELABORATO | AZIONI    |
|                  | Utente 1 Utente 1                                   | AREA_1_107_studente.pdf    | Area_1_TRACCIA          | 10      | 06-03-2017 16:05:18 | Superato        | 20        |
|                  |                                                     |                            |                         |         |                     |                 |           |
| Q                | STATO<br>Elaborato corretto                         | e superato                 |                         |         |                     |                 |           |
|                  |                                                     |                            |                         |         |                     |                 |           |
|                  |                                                     |                            |                         |         |                     |                 |           |

Figura 9: Sezione *Elaborati*, elaborato corretto dal docente e superato

Lo studente potrà trovarsi in due situazioni. Nell'esempio in figura 9 l'elaborato è stato corretto dal docente e risulta superato. Nell'esempio in figura 10 e figura 11, invece, l'elaborato risulta corretto ma il risultato è insufficiente. Per tale motivo lo studente non ha superato la prova e ne deve sottomettere una nuova. In figura 11 si vedono anche le annotazioni fatte dal docente.

| DESCRIZIONE AREA |                                                      |                                 |                         |                                 |                             |            |
|------------------|------------------------------------------------------|---------------------------------|-------------------------|---------------------------------|-----------------------------|------------|
|                  | AREA AREA 3<br>Elaborato Area 3<br>DOPO AVER SELEZIO | ONATO LA DATA ESAME È POSS      | IBILE SCEGLIERE LA PRO  | OVA CHE SI VUOLE SOSTENERE      |                             |            |
| #                | PR                                                   | OVA                             | DATA                    | N.STUDENTI MASSIMO              | N.STUDENTI                  | SELEZIONA  |
| 1                | Area_3_TRA                                           | CCIA_1.pdf 💩                    | 06-03-2017 16:06        | 6                               | 3                           | $\odot$    |
| 2                | Area_3_TRA                                           | CCIA_2.pdf                      | 06-03-2017 16:06        | 6                               | 0                           | 0          |
| 3                | Area_3_TRA                                           | CCIA_3.pdf 💩                    | 06-03-2017 16:06        | 6                               | 0                           | $\bigcirc$ |
|                  |                                                      |                                 |                         |                                 |                             |            |
| TIPO             | AUTORE                                               | DOCUMENTO                       | PROVA SELEZION          | IATA DATA D'INVIO               | ESITO ELABORATO             | AZIONI     |
|                  | Utente 1 Utente 1                                    | AREA_3_109_studente.pdf         | Area_3_TRACCIA          | 1 <b>b</b> 06-03-2017 16:21:28  | Non Superato                | 20         |
|                  |                                                      |                                 |                         |                                 |                             |            |
| $\mathcal{O}$    | STATO<br>Elaborato corretto<br>elaborato)            | e non superato (Nel caso il ten | mine di consegna non si | a scaduto può selezionare un' a | ltra traccia e sottomettere | un nuovo   |
|                  |                                                      | PH                              |                         |                                 |                             |            |

Figura 10: Sezione *Elaborati*, elaborato sottomesso, corretto dal docente e non superato

Università Telematica

| AREA AREA 3<br>Elaborato Area 3 |                                                                           |  |  |
|---------------------------------|---------------------------------------------------------------------------|--|--|
| ELABORATO CONSEGNATO            |                                                                           |  |  |
| TRACCIA/MODULO SELEZIONATO      | Area_3_TRACCIA_1.pdf                                                      |  |  |
| DOCUMENTO                       | AREA_3_109_studente.pdf                                                   |  |  |
| RIEPILOGO                       |                                                                           |  |  |
| AUTORE                          | Utente 1 Utente 1                                                         |  |  |
| CONSEGNATO                      | 06-03-2017 16:21:28                                                       |  |  |
| SCARICA UN DOCUMENTO            | 8                                                                         |  |  |
| ESITO ELABORATO                 |                                                                           |  |  |
| FILE CORREZIONE                 |                                                                           |  |  |
| DATA CORREZIONE                 | 06-03-2017 17:07:31                                                       |  |  |
| MESSAGGIO                       | L'elaborato non è stato svolto correttamente. Attenzione all'esercizio 2. |  |  |
| ΕSITO                           | INSUFFICIENTE                                                             |  |  |

## Figura 11: Sezione Elaborati, elaborato non superato, annotazioni del docente

Oltre a leggere i commenti del docente, in questo caso "L'elaborato non è stato svolto correttamente. Attenzione all'esercizio 2.", lo studente potrà scaricare il file caricato, eventualmente, dal docente. Tramite questo file lo studente potrà leggere spiegazioni inviate dal docente.

In caso di prova non superata lo studente potrà sottomettere una nuova prova, sempre rispettando i termini previsti rispetto alla sessione d'esame selezionata.

Nel caso in cui i termini siano scaduti sarà necessario selezionare una sessione d'esame successiva.

# 2 Regolamento per la consegna

Di seguito brevi indicazioni per la consegna degli elaborati.

In ogni insegnamento del corso triennale, ove previsto da regolamento, lo studente troverà 3 aree tematiche, per il corso di laurea Magistrale, invece, lo studente troverà un'unica area, ciascuna area conterà almeno una esercitazione, e-itivity da produrre.

Per ognuna delle aree disponibili, lo studente potrà liberamente scegliere una delle tracce proposte (fino ad esaurimento disponibilità).

È possibile consegnare gli elaborati da -60 a -25 giorni la data dell'appello. Superati i 25 giorni scomparirà dal menù a tendina di scelta caricamento, la data dell'appello che non rispetta tale scadenza. Sarà quindi obbligatorio programmare la data d'esame ad un appello successivo.

### Esempio:

Appello 1 maggio, il caricamento possibile dal 2 marzo al 6 aprile, dal 7 aprile la data di appello del 1 maggio non sarà più visibile.

La correzione avviene per data d'esame, entro l'ultimo giorno, di strumento di prenotazione attiva, non è possibile selezionare una data e richiedere anticipo di correzione per un appello non selezionato.

Se la prova non è superata non è possibile caricare nuovamente l'elaborato per la stessa data, è un blocco didattico.

Nella data successiva è possibile caricare l'elaborato con le correzioni opportune.

Dopo due mancati superamenti è consigliabile scegliere una nuova traccia per l'elaborato, dopo tre mancati superamenti è obbligatorio scegliere una nuova traccia.